## 画面操作部

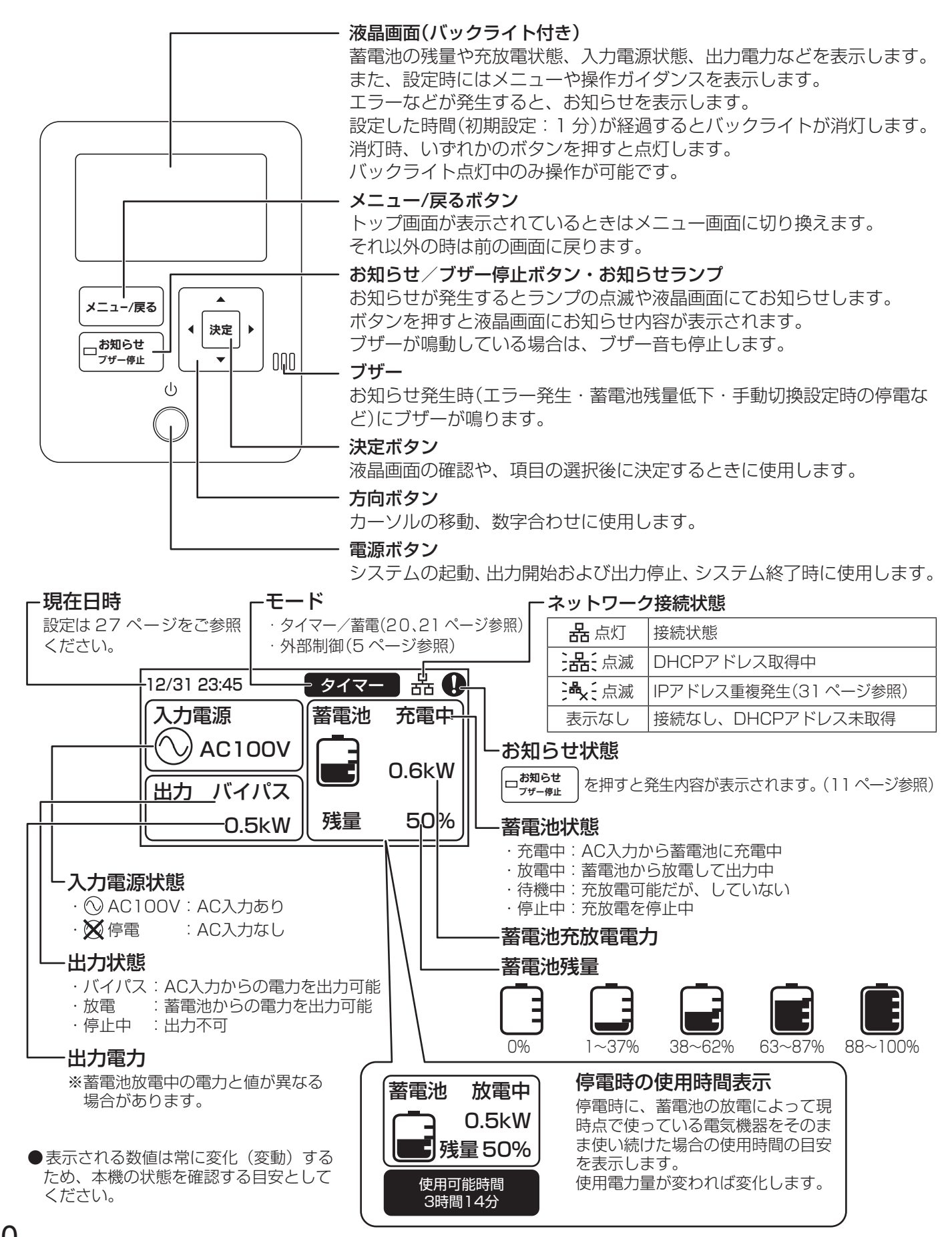

各部の名前とはたらき

## 停電時の動作

停電時出力切換設定(28 ページ参照)を「手動切換」に設定することで、停電時に接続機器の状況を確認し、安全であ ることを確認してから、電力を供給することができます。下記は停電時の手動切換操作手順です。

停電時出力切換設定を「自動切換」に設定していれば、下記の操作をせずに自動で電力が供給されます。

※停電時は、自動で充電/放電が切り換わるとき約5秒間供給を停止します。

停電から復旧したときは、停電時出力切換設定が「自動切換」/「手動切換」に関わらず、自動で平常時の動作に戻ります。

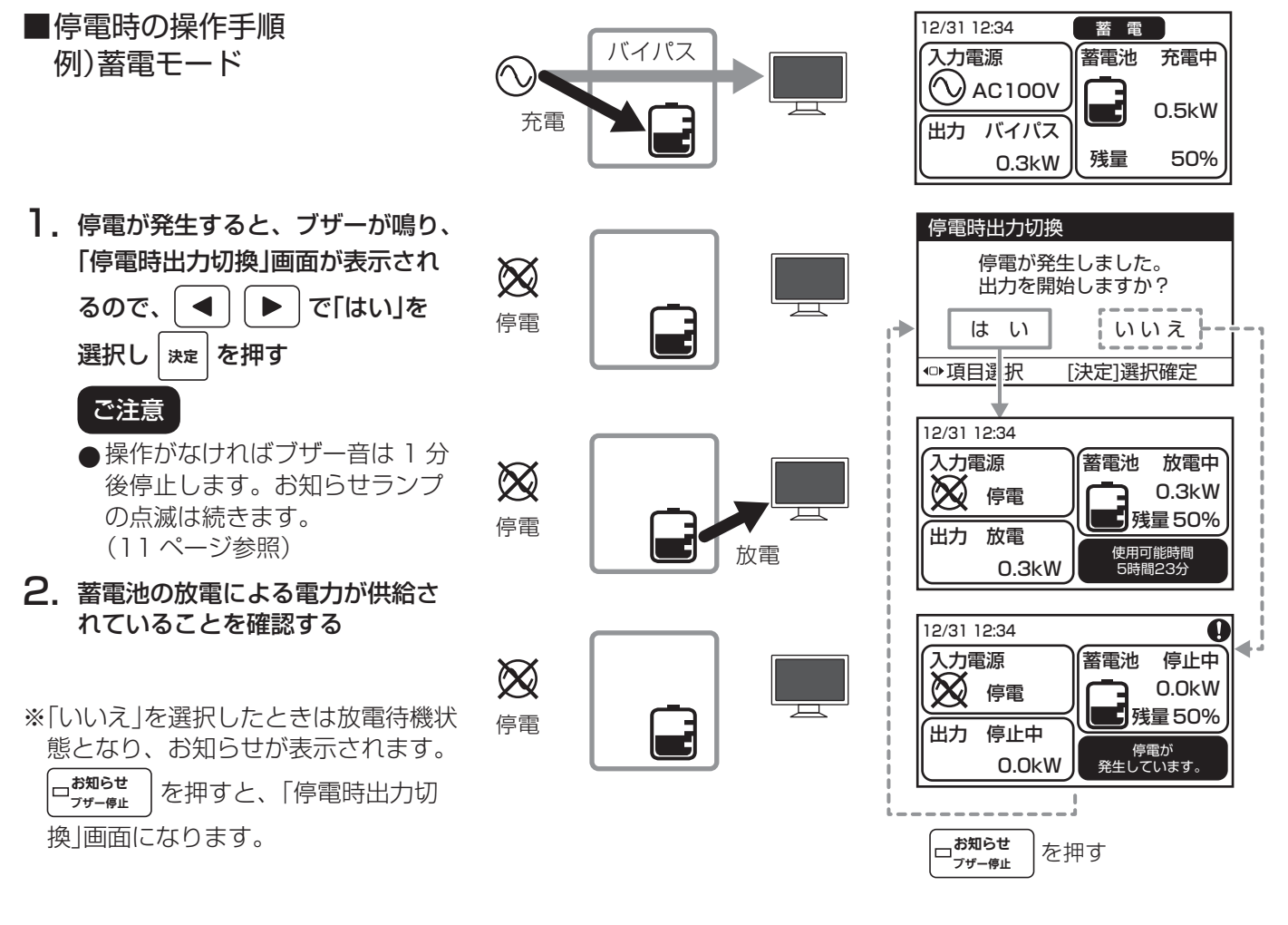

### ■停電復旧時のご注意

停電時に放電による給電で蓄電池残量が 0%になり、数時間経つと、過放電を防止するために自動でシステムの動 作を終了します。

停電から復旧したときは、必ず液晶画面を確認してください。液晶画面が表示されていない場合は、システムの動 作が終了していますので、電源ボタンを 3 秒以上長押しして、再度システムを起動してください。 起動時に液晶画面にお知らせ(U247)が表示されます。

下記の手順でお知らせ内容を確認の上、運転を再開させてください。

充電ができる状態になっていなければ、再度システムの動作は終了します。

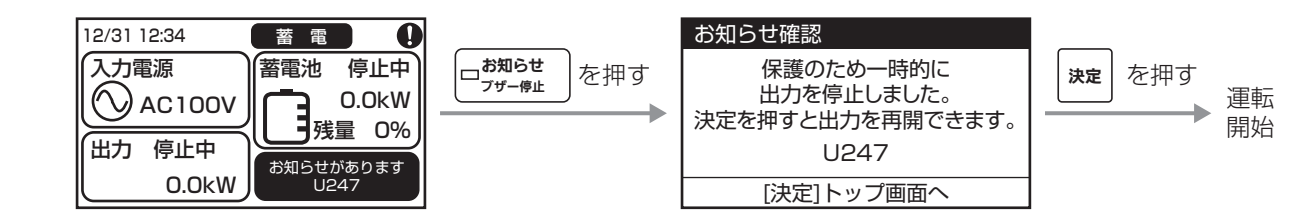

# 太陽光パワーコンディショナの自立出力からの充電について

本機は、系統電源から充電を行うことを前提に設計されていますが、非常時(停電時)に太陽光発電の自立出力からの充電が必要になった場合には、以下に注意してご使用ください。

■充電ができる条件

- ●本機の充電には 650 W以上の電力が必要なため、太陽光パワーコンディショナの自立出力(AC100 V)から 本機に、650 W以上の安定した電力を供給できることが必要です。
- ●本機と接続可能な場所に自立出力用のコンセント(AC100 V接地極付)を備えていることが必要です。

#### ■充電の方法

- 1. 本機に負荷機器がつながっていない状態にする
  - 本機の出力コンセントに接続されている機器との接続をすべて外す
    電気工事によって本機の出力に直接接続されている機器がある場合は、それらの接続機器の電源をすべて OFFにする
- 2. 太陽光パワーコンディショナの自立出力コンセント(AC100 V)につながっている機器をすべて外す
- 3. 本機のAC入力プラグを太陽光パワーコンディショナの自立出力コンセント(AC100 V接地極付)に接続する
- 4. 26ページ「2.1.2.運転モード設定」に従って、本機を蓄電モードに設定し、充電を行う

#### ■注意事項

- ●太陽光パワーコンディショナの自立出力は、天候の変化などによって不安定になります。
  自立出力が本機の充電に必要な電力の650 W以上ある場合は、本機への充電が行われますが、650 Wを下回った場合は、太陽光パワーコンディショナが過負荷(出力が足りない状態)を検出して停止することがあります。
  そのため、本機に負荷機器がつながっていない状態にしてください。
- ●太陽光パワーコンディショナが停止した場合は本機への充電を取りやめ、天候の回復を待って充電再開を試みてください。
- ●太陽光パワーコンディショナの自立出力が650W未満であるにもかかわらず、本機への充電を継続した場合は、機種により太陽光パワーコンディショナが自動復帰と停止を繰り返すことがあります。 上記のように太陽光パワーコンディショナが自動復帰と停止を繰り返す状態になった場合には、本機は、蓄電システムの保護のため自動的に停止することがあります。

運転が停止したときは、お知らせ内容を確認状態で、自立出力が650 W以上になるのをお待ちください。

自立出力が 650 W以上になってから、 | 跳 | を押すと運転を再開し、充電を開始します。

- ●太陽光パワーコンディショナの機種によっては、自立出力が650W以上でもノイズの影響などで充電が正常に行われない可能性があります。全てのパワーコンディショナについて本機の動作を保証するものではありません。
- 設置地域を移動させて充電する場合は、太陽光パワーコンディショナと本機の出力周波数を合わせてご使用く ださい。(6 ページ「出力周波数について」、28 ページ「2.2.2.出力周波数確認」参照)